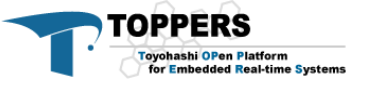

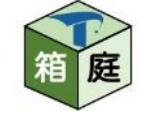

# 単体ロボット向けプロトタイプの 導入手順と使用方法の紹介

### 2020/07/18 辻 悠斗 (永和システムマネジメント) 森 崇 (永和システムマネジメント)

© Copyright 2020, ESM, Inc.

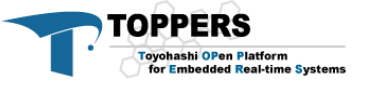

箱庭

はじめに

### 単体ロボット(ETロボコン)向けシミュレータの構成

| マイコン・ | シミュレ | ータ |
|-------|------|----|
|-------|------|----|

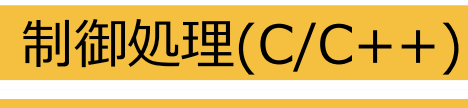

EV3RT

ASP3/ASP

athrill

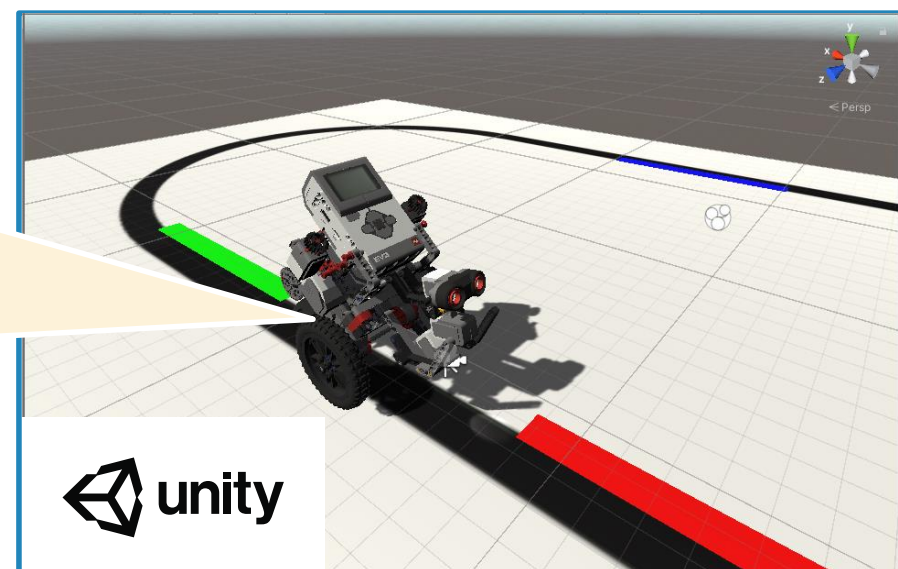

### ETロボコンを題材として構築

#### 技術研鑽視点での狙い:

- ・物理シミュレータとマイコンシミュレータ間の 連携方法の検討
- ・異なるシミュレータ間の時間同期の検討 その他の狙い:
  - ・ETロボコンユーザ層に箱庭を広める(広報活動)

© Copyright 2020, ESM, Inc.

Unityパッケージの設計と作成にあたっては, 宝塚大学東京メディア芸術学部 吉岡章夫准教授 および学部生の杉崎涼志さん,木村明美さん, 千葉純平さんにご協力いただきました。

HackEVのUnityアセットは、ETロボコン実行委員会 より提供いただいたデータを基に作成しています. 実行委員会の皆さまに深く感謝いたします. ただし本アセットはETロボコンの本番環境とは異なりま すので、大会に参加予定の方はご注意ください. また、本アセットは、個人利用または教育利用に限 定してご利用ください.

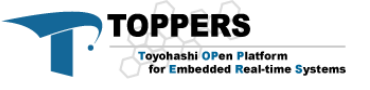

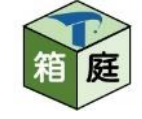

はじめに

単体ロボット(ETロボコン)向けシミュレータの構成

| マイコン・シミュレータ     | × Persp                 |
|-----------------|-------------------------|
| 制御処理(C/C++)     | 8                       |
| EV3RT           |                         |
| ASP3/ASP        |                         |
| athrill         | unity                   |
|                 |                         |
| FTロボコンを題材として構築。 | Unityパッケージの設計と作成にあたっては, |

今からこのプロトタイプの 環境構築手順を紹介します Unityパッケージの設計と作成にあたっては, 宝塚大学 東京メディア芸術学部 吉岡章夫准教授 および学部生の杉﨑涼志さん,木村明美さん, 千葉純平さんにご協力いただきました。

HackEVのUnityアセットは、ETロボコン実行委員会 より提供いただいたデータを基に作成しています. 実行委員会の皆さまに深く感謝いたします. ただし本アセットはETロボコンの本番環境とは異なりま すので、大会に参加予定の方はご注意ください. また、本アセットは、個人利用または教育利用に限 定してご利用ください.

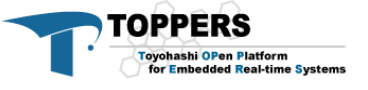

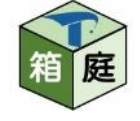

# はじめに

- 紹介するプロトタイプの構成 使用プラットフォーム
  - Windows(WSL), Linux, Mac
  - ターゲットCPU
    - V850, ARM
  - Unityとの通信方式
    - UDP, MMAP

今回は以下の構成での 環境構築手順を紹介します ・Windows(WSL) ・V850 ・MMAP

MMAPはUDPよりもシミュレー ション精度が高いという理由で, 今回は採用しました

- 導入手順でのつまづきポイントも紹介します
  - •Webサイト上ではお伝えできていない細かい注意点 についても今回お伝えできたら良いと思っています

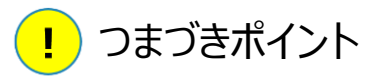

| TOPPERS                                                   |
|-----------------------------------------------------------|
| Toyohashi OPen Platform<br>for Embedded Real-time Systems |

アジェンダ

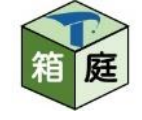

# 1. 単体ロボット向けシミュレータの導入手順

こちらに記載の導入手順を紹介します

https://toppers.github.io/hakoniwa/single-robot-setup/singlerobot-setup-index/

# 2. 単体ロボット向けシミュレータの使用方法・デモ

基本的にはこちらに記載の使用方法を紹介します

https://toppers.github.io/hakoniwa/single-robotusage/single-robot-usage-index/

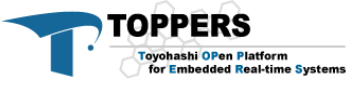

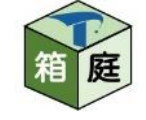

# 単体ロボット向けシミュレータの導入手順

Windows V850を使用する場合の手順です

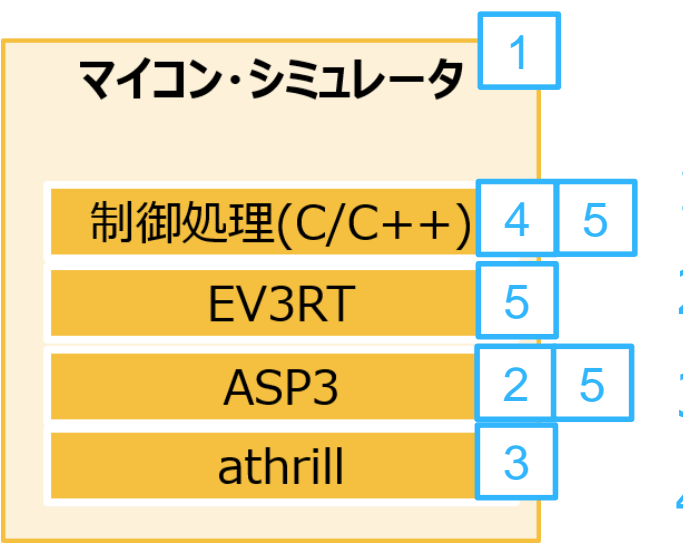

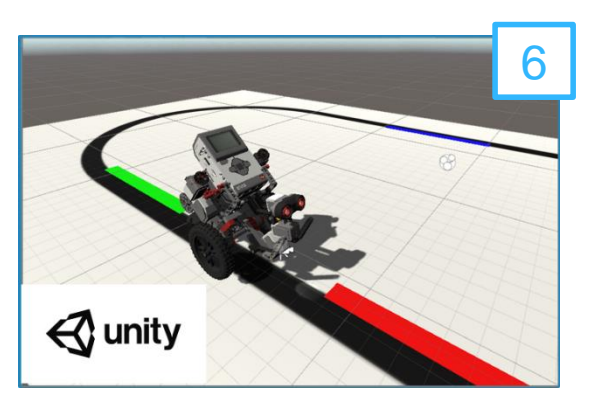

- 1. WSLのインストール
- 2. Rubyのインストール
- 3. athrill2のインストール
- 4. V850用クロスコンパイラのインストール
- 5. 箱庭用EV3RT環境のダウンロード
- 6. Unityのインストール・初期設定

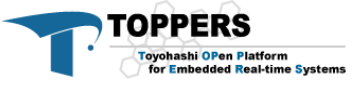

# 1.WSLのインストール

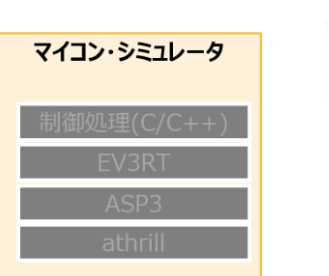

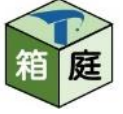

### • WSL1をインストールします

Ubuntu 18.04 LTSをMicrosoft Storeからインストールします

- ・インストール直後に、sudo apt updateを行っておきます
  - ・後ほどgccやmakeをインストールするのに必要となります

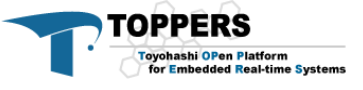

# 2.Rubyのインストール

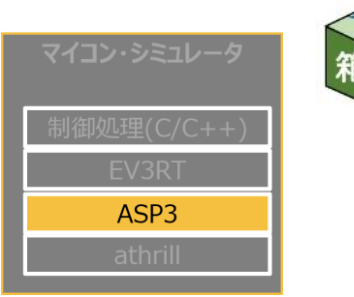

### ※今回紹介するプロトタイプはカーネルがASP3ですので, Rubyの使用が前提となります

\$ sudo apt install ruby

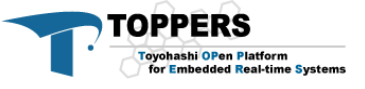

# 3. athrill2のインストール

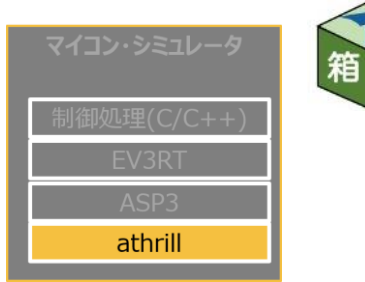

- athrillはターゲットCPUに依存する実装とそうでない 実装で分けられています
- 1. athrill(ターゲット非依存部)のチェックアウト \$ git clone https://github.com/toppers/athrill.git
- 2. athrill(ターゲット依存部)のチェックアウト

\$ git clone https://github.com/toppers/athrill-targetv850e2m.git

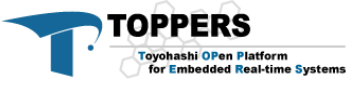

# 3. athrill2のインストール

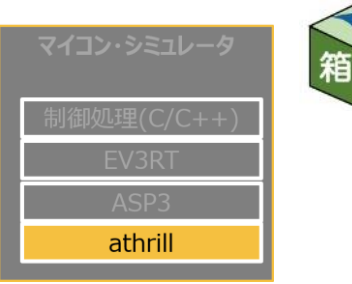

- athrillをビルドするために,gccとmakeをインストールします
   \$ sudo apt install gcc
   \$ sudo apt install make
- athrillをビルドします
   \$ make timer32=true clean
   \$ make timer32=true

 ・ 必ず、timer32オプションを つけること! つけないと制御アプリが上手く 動作しません

athrillを使用するために環境変数を設定します

例:export PATH=<athrill配置フォルダパス>/athrill/bin/linux:\${PATH} .bashrcなどに登録しておきます

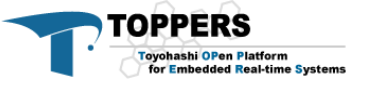

4.V850用クロスコンパイラのインストール

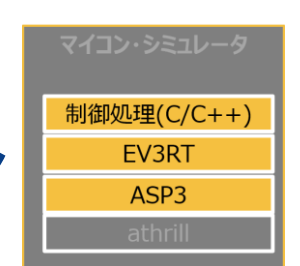

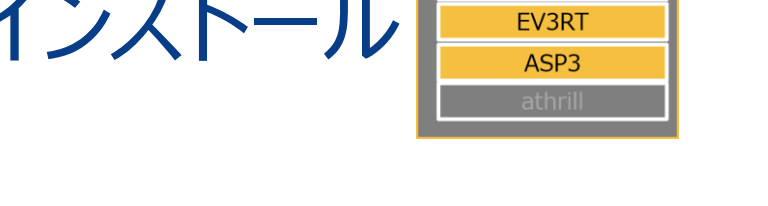

| Latest release                | athrill-gcc(linux64bit v850-gcc/libc.a is original)                    |        |
|-------------------------------|------------------------------------------------------------------------|--------|
| ♥ v1.1<br>- <b>0-</b> 57d10b4 | Stmori released this on 14 May · 1 commit to master since this release |        |
| Verified                      | libc.a reverted to original one.                                       |        |
| Compare 🔻                     |                                                                        |        |
|                               | - Assets 3                                                             |        |
|                               |                                                                        | 225 MB |
|                               | Source code (zip)                                                      |        |
|                               | Source code (tar.gz)                                                   |        |

https://github.com/toppers/athrill-gccv850e2m/releases/tag/v1.1

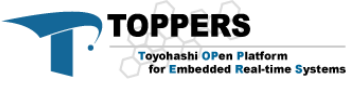

4.V850用クロスコンパイラのインストール

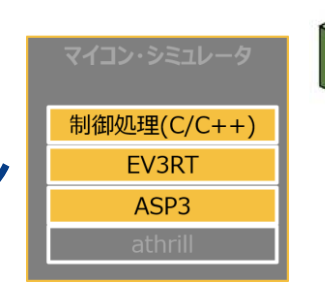

- ・ダウンロードしたコンパイラを解凍し、コピーします
  - ・一度解凍したパッケージ内にさらに圧縮ファイルがあります
- \$ tar xzvf athrill-gcc-package.tar.gz
- \$ cd athrill-gcc-package/
- \$ tar xzvf athrill-gcc.tar.gz
- \$ sudo mv usr/local/athrill-gcc /usr/local

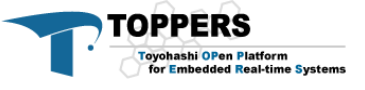

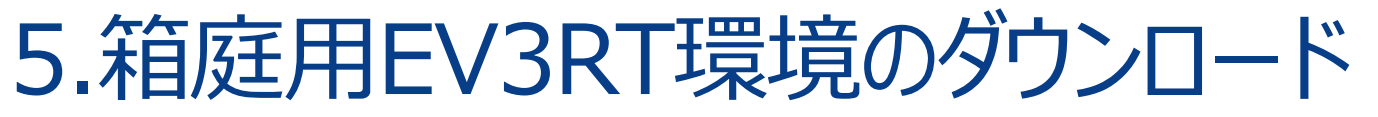

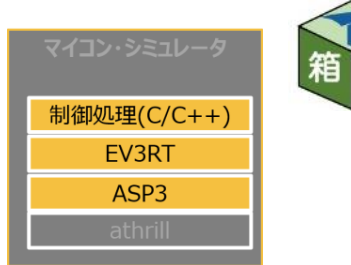

### cloneする場所は,以下のように athrillと同じフォルダ階 層で実施してください.

---athril

---athrill-target-v850e2m

L---ev3rt-athrill-v850e2m

### \$ git clone https://github.com/toppers/ev3rtathrill-v850e2m.git

© Copyright 2020, ESM, Inc.

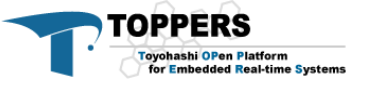

5. 箱庭用EV3RT環境のダウンロード

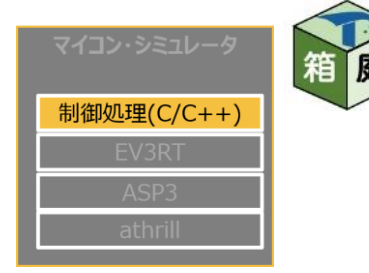

 今回使用するEV3制御アプリをダウンロードし、箱庭EV3RT環境 にコピーします

サンプルアプリのclone

\$ git clone https://github.com/toppers/hakoniwa-scenariosamples.git

コピー元

hakoniwa-scenario-samples/single-robot 配下の全てのフォルダ

コピー先

ev3rt-athrill-v850e2m/sdk/workspace 配下

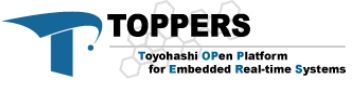

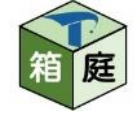

### UnityのバージョンはUnity 2020.1.0b9 (64-bit)以降 をインストールしてください

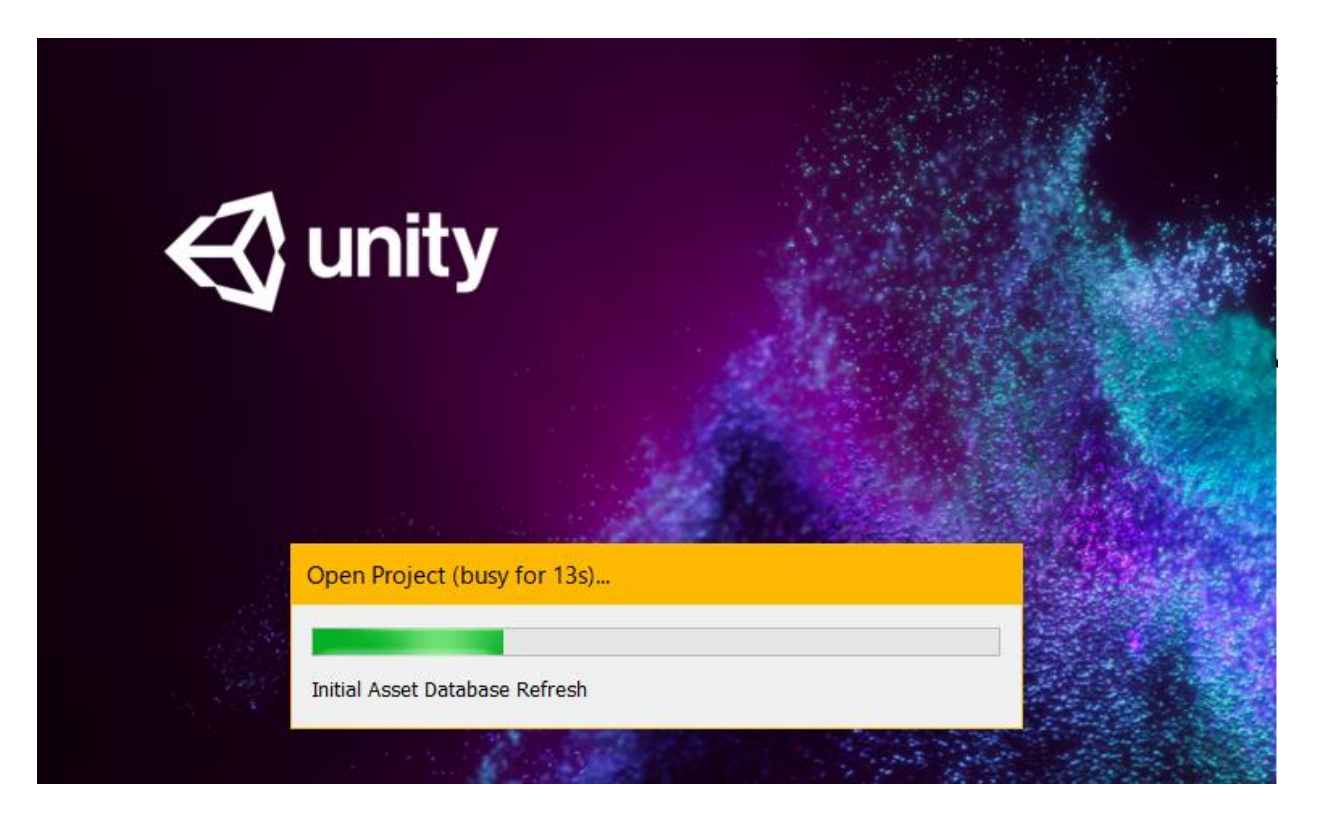

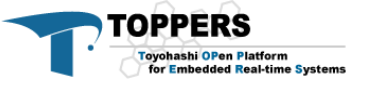

- アセットのダウンロードをします
- single-robot-HackEV.unitypackage
  - <u>https://github.com/toppers/hakoniwa-Unity-</u> <u>HackEV/releases</u>

- ev3rt-simple-robot.unitypackage
  - <u>https://github.com/toppers/hakoniwa-Unity-</u> <u>SimpleCar/releases</u>

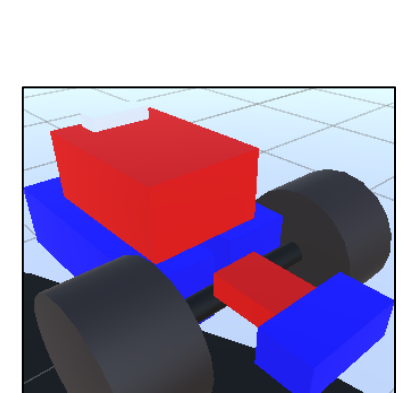

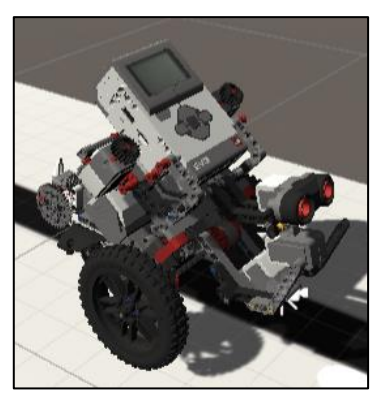

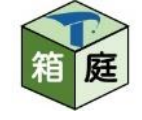

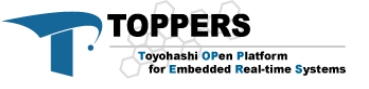

### Unityを起動し、新規プロジェクトを作成します

| <ul> <li>Unity Hub</li> </ul>                    |                                                                                           |              |            | - [                  | × |
|--------------------------------------------------|-------------------------------------------------------------------------------------------|--------------|------------|----------------------|---|
| 🚭 unity                                          |                                                                                           |              |            | \$                   | Θ |
| ⑦ プロジェクト                                         | プロジェクト                                                                                    |              | リストに追      | 加新規作成                | - |
| <ul> <li>◆ 使い方を学ぶ</li> <li>** つミューニック</li> </ul> | プロジェクト名                                                                                   | Unity バージョン  | ターゲット      | 最終更新 个               | Q |
| = インストール                                         | <b>check_for_v1.0</b><br>C:\Users\tmori\check_for_v1.0<br>Unity バージョン: 2019.3.4f1         | 2019.3.4f1 👻 | 使用中のプラッ 👻  | a few seconds<br>ago | : |
|                                                  | <b>check_robocon2</b><br>C:\Users\tmori\check_robocon2<br>Unity バージョン: 2019.3.4f1         | 2019.3.4f1 👻 | 使用中のプラッ… 👻 | 9 minutes ago        | : |
|                                                  | check_robocon<br>C:\Users\tmori\check_robocon<br>Unity バージョン: 2019.3.4f1                  | 2019.3.4f1 👻 | 使用中のプラッ… 👻 | 43 minutes ago       | : |
|                                                  | <b>ETRoboconSimulator</b><br>C:\Users\tmori\ETRoboconSimulator<br>Unity バージョン: 2019.3.4f1 | 2019.3.4f1 👻 | 使用中のブラッ… 👻 | 5 days ago           | : |
|                                                  | test_latest_version                                                                       |              |            |                      |   |

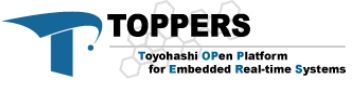

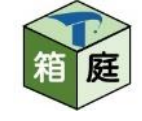

### パッケージのインポート

 Unity のメニューから、「Assets」⇒「Import Package」⇒
 「Custom Package…」と選択し、任意の unitypackageファ イルをインポートします

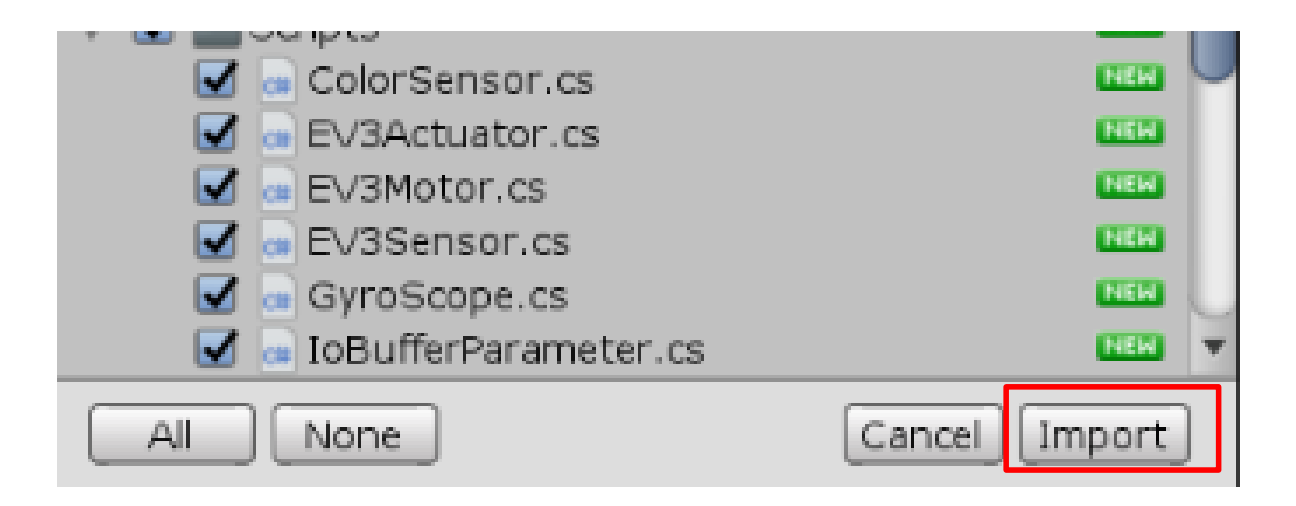

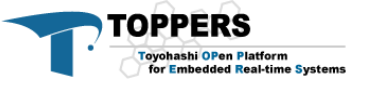

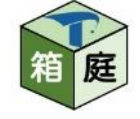

# Project/Scenes配下にToppers\_Courseというシーンが追加されます

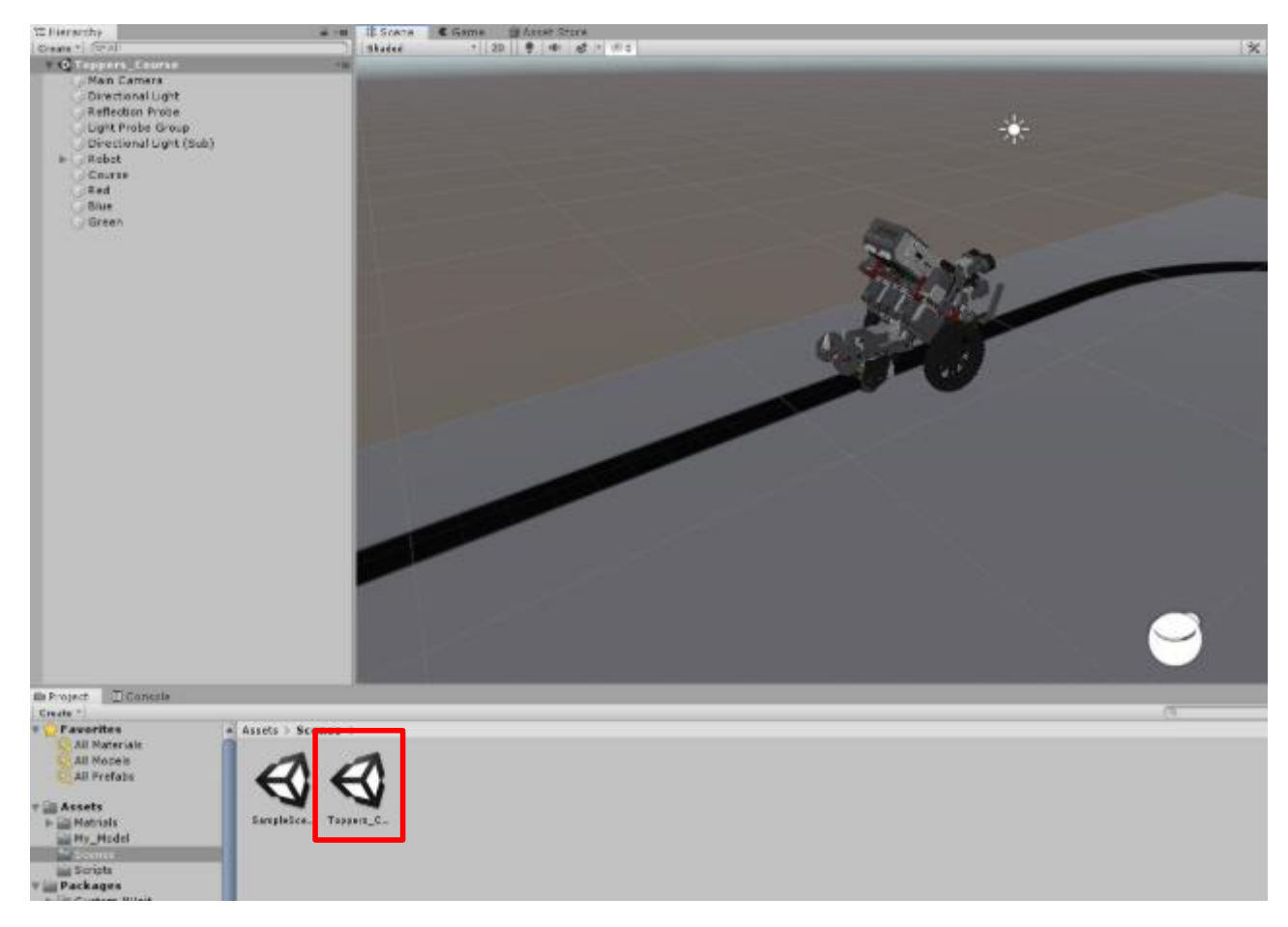

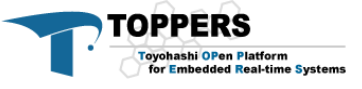

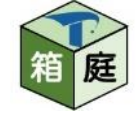

### シミュレーションに関わる設定をします

• Unity のメニューから, 「Edit」⇒「Project Settings」を選択し ます

Time Fixed Timestep を 0.001に, Time Scale を 0.6に設定します

| O Project Settings     |                           |           | -= 🗖 × |
|------------------------|---------------------------|-----------|--------|
|                        |                           | (Q        | )      |
| Audio                  | Time                      |           | 💽 7 ¢, |
| Editor                 |                           |           |        |
| Graphics               | Fixed Timestep            | 0.001     |        |
| Input                  | Maximum Allowed Timestep  | 0.3333333 |        |
| Physics                | Time Scale                | 0.6       |        |
| Physics 2D             | Maximum Particle Timestep | 0.03      |        |
| Player                 |                           |           |        |
| Preset Manager         |                           |           |        |
| Quality                |                           |           |        |
| Script Execution Order |                           |           |        |
| Tags and Layers        |                           |           |        |
| TextMesh Pro           |                           |           |        |
| Time                   |                           |           |        |
| VFX                    |                           |           |        |

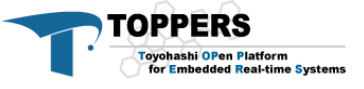

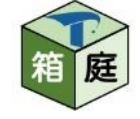

### シミュレーションに関わる設定をします

• Unity のメニューから, 「Edit」⇒「Project Settings」を選択し ます

Quality OtherのVSync Count を Don't Sync に設定します

| Preset Manager<br>Quality<br>Script Execution Order | Texture Streaming Shadows                                                               |                                                                                              |  |  |
|-----------------------------------------------------|-----------------------------------------------------------------------------------------|----------------------------------------------------------------------------------------------|--|--|
| Tags and Layers<br>TextMesh Pro<br>Time<br>VFX      | Shadowmask Mode<br>Shadows<br>Shadow Resolution<br>Shadow Projection<br>Shadow Distance | Distance Shadowmask +<br>Hard and Soft Shadows +<br>High Resolution +<br>Stable Fit +<br>150 |  |  |
|                                                     | Shadow Near Plane Offset<br>Shadow Cascades<br>Cascade splits                           | 3<br>Four Cascades +                                                                         |  |  |
|                                                     | Other<br>Skin Weights<br>VSync Count<br>LOD Bias                                        | 4 Bones                                                                                      |  |  |

© Copyright 2020, ESM, Inc.

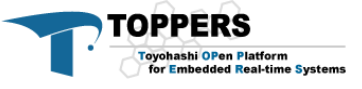

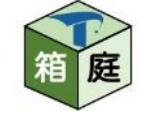

### シミュレーションの通信方式(MMAP)に関わる設定をします • Unity のメニューから,「Edit」⇒「Project Settings」を選択します

Player Other SettingのScripting Define Symbols に"VDEV\_IO\_MMAP" と設定します

| O Project Settings                        |                                                                                           |                   | -= 🗖 🗙 |
|-------------------------------------------|-------------------------------------------------------------------------------------------|-------------------|--------|
|                                           |                                                                                           | (Q                |        |
| Audio<br>Editor                           |                                                                                           | Mono              | 💽 🕂 🌣  |
| Graphics                                  | Api Compatibility Level*                                                                  | .NET Standard 2.0 | •      |
| Input<br>Physics<br>Physics 2D            | C++ Compiler Configuration<br>Use incremental GC (Experimental)<br>Disable HW Statistics* | Release           | *      |
| Player<br>Preset Manager<br>Quality       | Scripting Define Symbols VDEV_IO_MMAP                                                     |                   |        |
| Script Execution Order<br>Tags and Layers | Allow 'unsafe' Code<br>Active Input Handling*                                             | Input Manager     |        |
| TextMesh Pro<br>Time                      | Optimization                                                                              | -                 |        |

入力したあとは, カーソルを外すなどしてください. うまく設定が反映されない場合があります

© Copyright 2020, ESM, Inc.

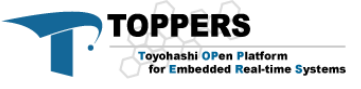

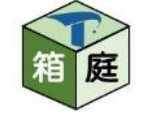

- シミュレーションの通信方式(MMAP)に関わる設定をします
- Unity のHierarchyビューにてRoboModel\_3を選択します
- ・選択すると、画面右のInspectorビューに[EV3 Sensor (Script)]
   と[EV3 Actuator (Script)]が表示されます

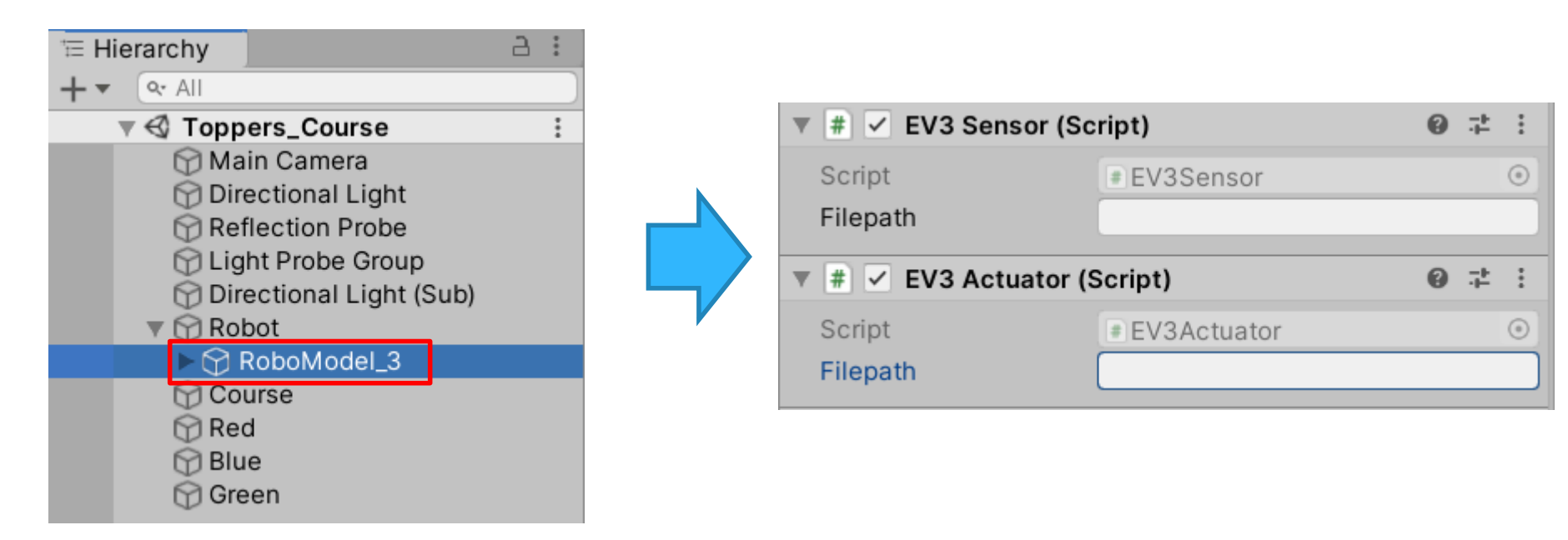

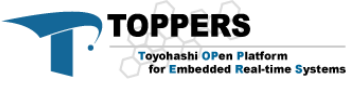

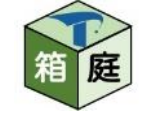

### シミュレーションの通信方式(MMAP)に関わる設定をします

 ・画面右のInspectorビューにて[EV3 Sensor (Script)]と[EV3
 Actuator (Script)]のFilePathにmmapファイルの絶対パスを入力
 します

| Line_trace X       |         |           |
|--------------------|---------|-----------|
| 名前                 | ^       | 更新日時      |
| app.c              |         | 2020/06/1 |
| 📄 app.cfg          |         | 2020/06/1 |
| 📄 app.h            |         | 2020/06/1 |
| 📄 athrill_mmap.bin |         | 2020/06/1 |
| device_config.txt  |         | 2020/06/1 |
| 📄 device_config_mn | nap.txt | 2020/06/1 |
| 📄 log.txt          |         | 2020/06/2 |
| Makefile.inc       |         | 2020/06/1 |
| memory.txt         |         | 2020/06/1 |
| memory_mmap.tx     | t       | 2020/06/1 |
| unity_mmap.bin     |         | 2020/06/1 |

| 🔻 # 🗹 EV3 Sensor (Script)   |                                     |               |  | : |  |  |  |
|-----------------------------|-------------------------------------|---------------|--|---|--|--|--|
| Script                      | ■ EV3Sensor                         |               |  | ۲ |  |  |  |
| Filepath                    | rkspace\line_trace\unity_mmap.bin   |               |  |   |  |  |  |
| 🔻 # 🗹 EV3 Actuator (Script) |                                     |               |  | : |  |  |  |
| Script                      | ■ EV3Actuator                       | ■ EV3Actuator |  |   |  |  |  |
| Filepath                    | rkspace\line_trace\athrill_mmap.bin |               |  |   |  |  |  |

EV3 Sensorにはunity\_mmap.binを, EV3 Actuatorにはathrill\_mmap.bin の絶対パスを入力します

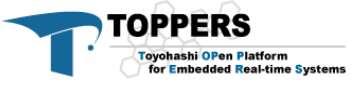

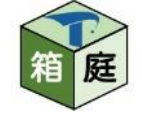

# 単体ロボット向けシミュレータの使用方法

Windows V850を使用する場合の手順です

- 1. EV3制御プログラムのビルド
- 2. Unityのシミュレータの起動
- 3. athrillの起動

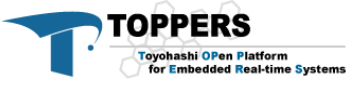

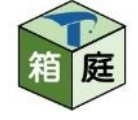

# 1.EV3制御プログラムのビルド

- WSL上でev3rt-athrill-v850e2m/sdk/workspace に 移動します
- 下記コマンドでビルドします
   \$ make img= <アプリケーションフォルダ名> clean
   \$ make img= <アプリケーションフォルダ名>

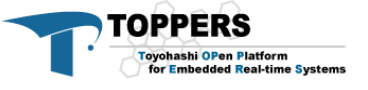

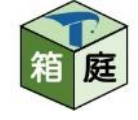

# 2.Unityのシミュレータの起動

### ・Unityの画面上で、実行ボタンを押下します

ckev-demo - Toppers\_Course - PC, Mac & Linux Standalone - Unity 2020.1.0b11.3880 Personal [PREVIEW PACKAGES IN USE] <DX11>

| dit Assets GameObject Compo                                                                                                    | onent | Window He  | р        |    |        |         |     |  |    |   |   |  |
|----------------------------------------------------------------------------------------------------|-------|------------|----------|----|--------|---------|-----|--|----|---|---|--|
| 🕂 🖸 🖾 🗯 🗙                                                                                                    |       | Center 🔀 L | ocal 🛙 🏥 | 5  |        |         |     |  | II | M |   |  |
| rarchy                                                                                                    | 3 :   | # Scene    | 📾 Gam    | e  | 📄 Asse | t Store |     |  |    |   |   |  |
| ि अर All                                                                                                    |       | Shaded     | •        | 2D | • I•   | \$  ▼   | ø 🕫 |  |    |   | × |  |
| <ul> <li>Toppers_Course</li> <li>Main Camera</li> <li>Directional Light</li> <li>Reflection Probe</li> <li>Light Probe Group</li> <li>Directional Light (Sub)</li> <li>Robot</li> <li>Course</li> <li>Red</li> <li>Blue</li> <li>Green</li> </ul> | :     |            |          |    |        |         |     |  | *  |   |   |  |

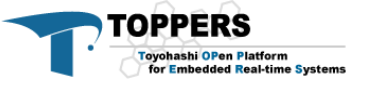

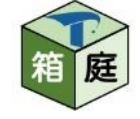

# 2.Unityのシミュレータの起動

#### ・ 下図のように, 画面が切り替わります

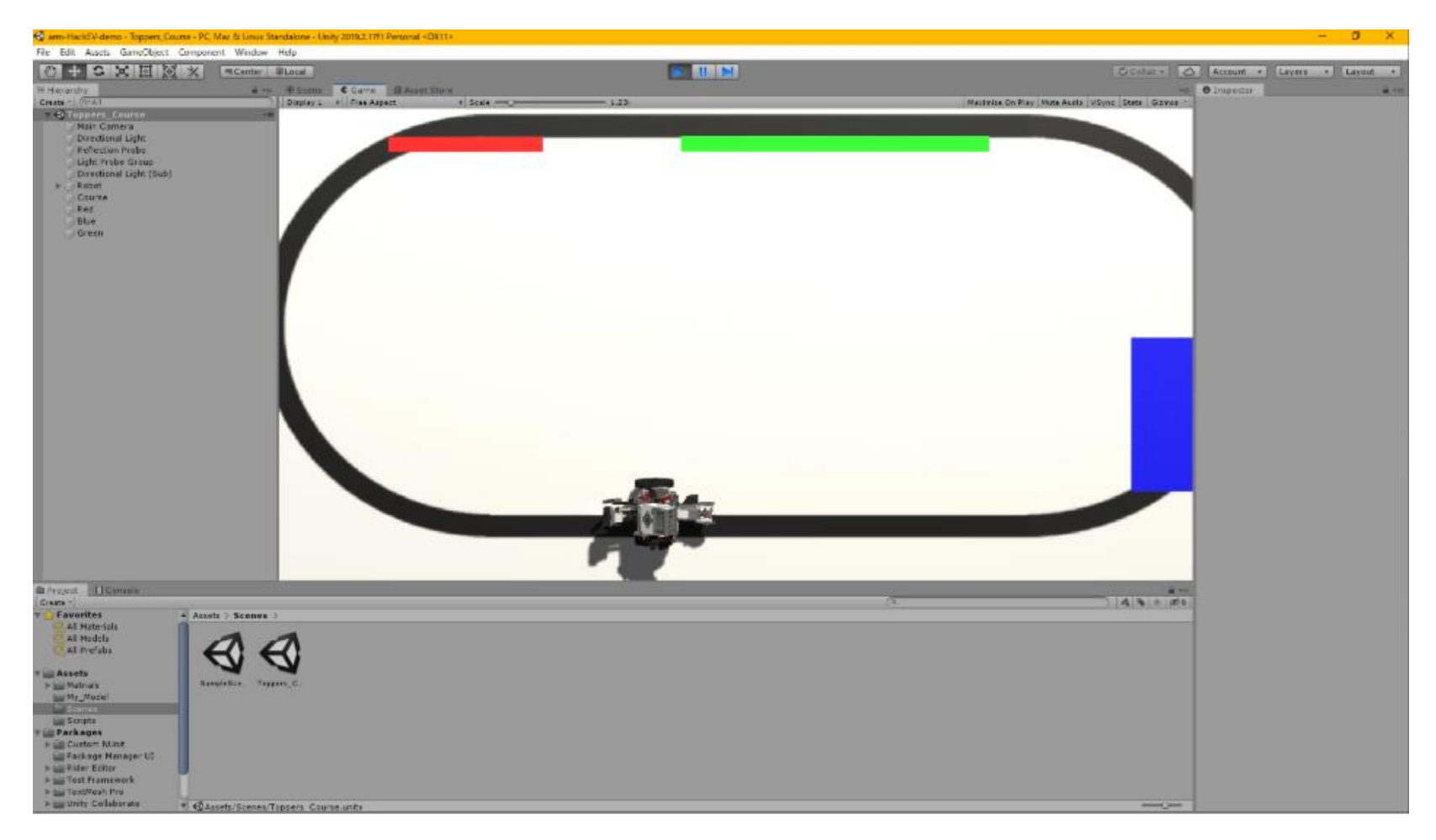

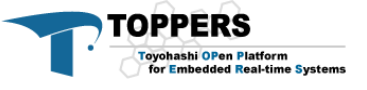

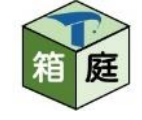

### 3. athrillの起動

### • WSL上でathrillを起動し、シミュレーションを開始します

ev3rt-athrill-v850e2m/sdk/workspace/<アプリケーションフォルダンに移動して、以下のコマンドを実行します</li>

#### 【通信方式がMMAPの場合】

\$ athrill2 -c1 -t -1 -m memory\_mmap.txt -d
device\_config\_mmap.txt ../asp

たった1コマンド叩くだけでシミュレーションが実行できる!

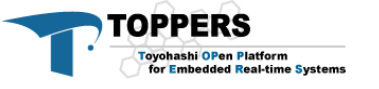

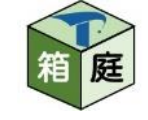

## 3. athrillの起動

# ・成功するとWSL上で以下のメッセージが出力され、Unity上の画面で、EV3のロボットが動き始めます

core id num=1
ROM : START=0x0 SIZE=512
RAM : START=0x5ff7000 SIZE=10240
Elf loading was succeeded:0x0 - 0xfd68 : 63.360 KB
ELF SYMBOL SECTION LOADED:index=22
ELF SYMBOL SECTION LOADED:sym\_num=964
ELF STRING TABLE SECTION LOADED:index=23
athrill device func call=0x60f7444

TOPPERS/ASP3 Kernel Release 3.2.0 for V850-ESFK3 (Nov 6 2019, 10:56:14) Copyright (C) 2000-2003 by Embedded and Real-Time Systems Laboratory Toyohashi Univ. of Technology, JAPAN Copyright (C) 2004-2017 by Embedded and Real-Time Systems Laboratory Graduate School of Information Science, Nagoya Univ., JAPAN

brick\_dri initialized.

/ \_\_/ | / /\_ // \_ \/\_ \_\_/ / \_/ | |/ //\_ </ , \_/ / / /\_\_/ |\_\_\_/\_\_\_/\_/|\_ / \_/

Powered by TOPPERS/HRP2 RTOS Initialization is completed.. System logging task is started.

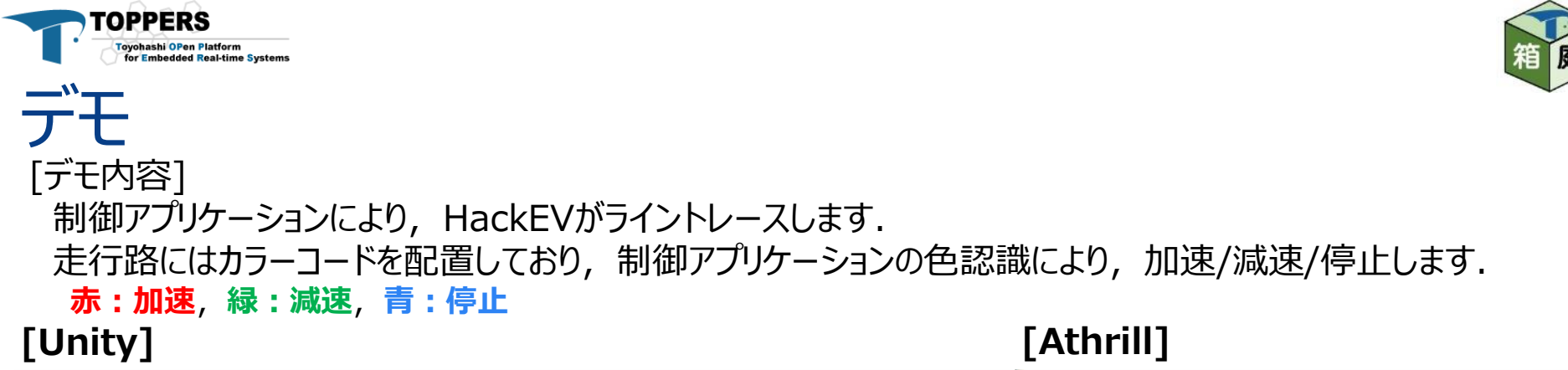

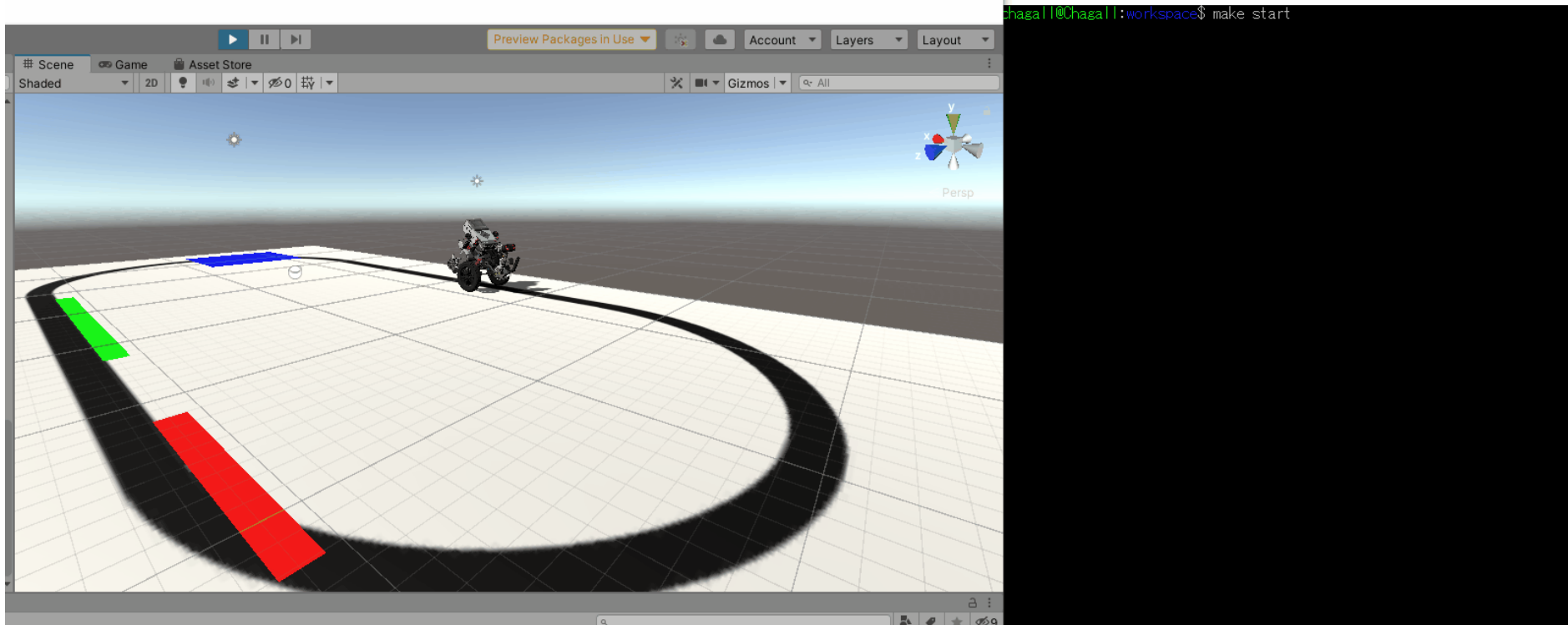

#### [条件] Unityのシミュレーション精度: 5msec 制御アプリケーション周期 :10msec

HackEVのUnityアセットは、ETロボコン実行委員会より提供いただいたデータを基に作成しています. 実行委員会の皆さまに深く感謝いたします. ただし本アセットはETロボコンの本番環境とは異なりますので、大会に参加予定の方はご注意ください. また、本アセットは、個人利用または教育利用に限定してご利用ください.

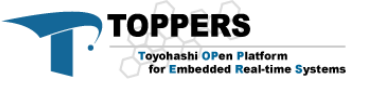

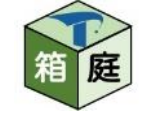

謝辞·特記事項

- Unityパッケージの設計と作成にあたっては、宝塚大学東京メディア芸術学部 吉岡章夫准教授および学部生の杉﨑涼志さん、木村明美さん、千葉純平さん にご協力いただきました。
- HackEVのUnityアセットは、ETロボコン実行委員会より提供いただいたデータを 基に作成しています。実行委員会の皆さまに深く感謝いたします。
   ただし本アセットはETロボコンの本番環境とは異なりますので、大会に参加予定の 方はご注意ください。また、本アセットは、個人利用または教育利用に限定して ご利用ください。
- 本資料は、ユニティテクノロジーズまたはその関連会社がスポンサーとなったり、
   ユニティテクノロジーズまたはその関連会社と提携しているものではありません。
   本資料に掲載された Unity の登録商標一覧 に含まれる Unity の登録商標は
   すべて、ユニティテクノロジーズまたはその米国や他の国々に所在する関連会社の
   登録商標または商標です。